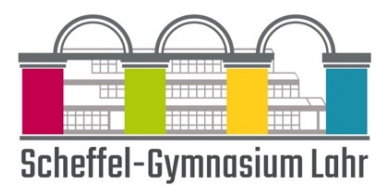

# Anleitung zur persönlichen Anmeldung bei Webuntis

## 1. Schüler-Anmeldung

- Rufe den Link http://webuntis.scheffelgymnasium.de auf.
- Wähle dann die Option "Office 365-Anmeldung" (siehe rechts).
- Danach kannst du dich mit deinen Teams-Anmeldedaten anmelden.

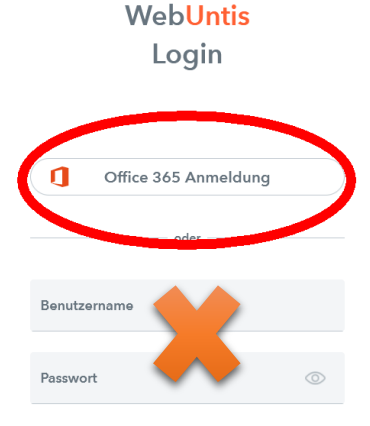

## 2. Erziehungsberechtigten-Anmeldung

### a. Einmalige Erstregistrierung

- Öffnen Sie WebUntis durch Aufrufen des Links http://webuntis.scheffelgymnasium.de
- Klicken Sie auf den Link "Registrieren", unterhalb der Anmeldefelder von WebUntis

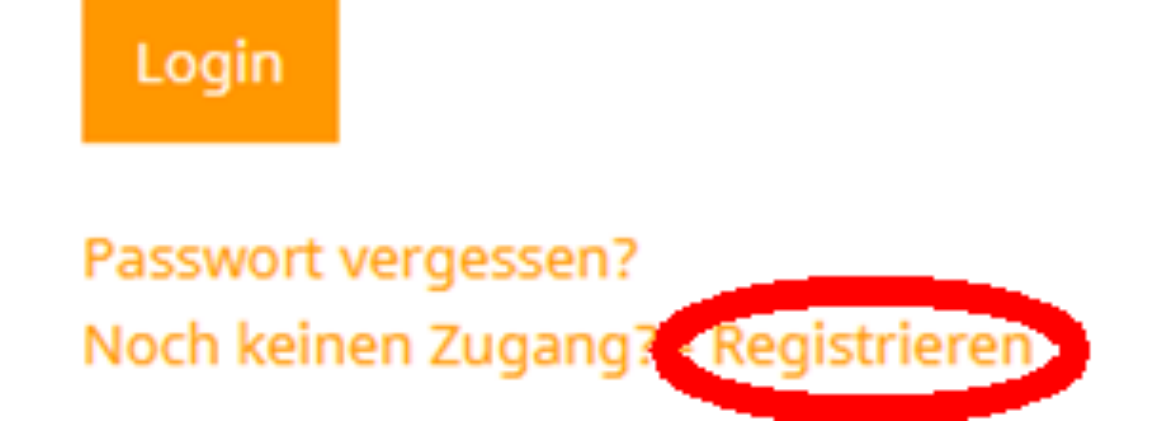

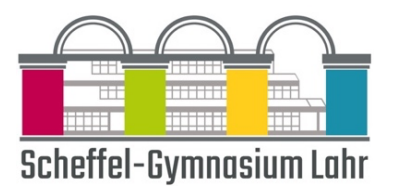

 Geben Sie nun jene E-Mail-Adresse ein, die Sie bei der Anmeldung Ihres Kindes eingetragen haben. Nur diese E-Mail-Adresse kann zur Registrierung genutzt werden. Wenn Ihnen die E-Mail-Adresse nicht mehr bekannt ist oder sich geändert hat, korrigieren Sie dies bitte auf dem Datenzettel, den Ihr Kind in den ersten Schultagen mit nach Hause bringt. Unsere Verwaltung arbeitet die Daten dann ein und ab Anfang Oktober können Sie die Registrierung erneut versuchen.

#### Registrierung

Bitte geben Sie die E-Mail-Adresse ein, die bei Ihrem Kind hinterlegt wurde.

| papa@fische.com                                                                        | × |  |  |
|----------------------------------------------------------------------------------------|---|--|--|
| Senden                                                                                 |   |  |  |
| — oder —                                                                               |   |  |  |
| Falls Sie bereits einen Bestätigungscode erhalten haben, geben Sie ihn bitte hier ein. |   |  |  |
| Bestätigungscode                                                                       |   |  |  |
| Senden                                                                                 |   |  |  |

- Stimmen die Adressen überein, bekommen Sie unter dieser Adresse eine Bestätigungs-Mail zugesandt.
- Die Registrierung kann nun entweder durch Klick auf den Registrierungs-Link oder durch Eingabe des Bestätigungscodes in WebUntis abgeschlossen werden.

| WebUntis hat   | in Email an Ihre Ad | resse geschickt.                                                  |
|----------------|---------------------|-------------------------------------------------------------------|
| Bitte geben Si | e den Bestätigungso | ode aus dieser Email hier ein oder klicken Sie auf den Link im Em |
| -              |                     |                                                                   |
| 3b4ae079bb     | 189e7599d3269b      |                                                                   |

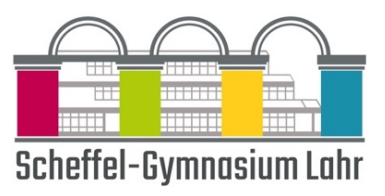

 In einem letzten Schritt muss nur noch ein geeignetes Passwort gesetzt werden.

| Registrierung abschließen                                 |
|-----------------------------------------------------------|
| Ihre E-Mail Adresse wurde bei folgenden Schülern gefunden |
| Fischer Antonia (1a)                                      |
| Bitte geben Sie ein Passwort ein.                         |
| Passwort                                                  |
|                                                           |
| Passwort wiederholen                                      |
|                                                           |
| Speichern                                                 |

## b. Anmeldung

- Öffnen Sie WebUntis durch Aufrufen des Links http://webuntis.scheffel-gymnasium.de
- Nach dem Login sehen Sie die Zuordnung Ihrer Kinder / Ihres Kindes.

## 3. Anmeldung in der App UntisMobile

- Beim ersten Mal müssen Sie sich in der App mittels eines QR-Codes anmelden. Danach bleiben Sie in der App angemeldet.
- Den QR-Code sehen Sie nach Login auf der Webseite von WebUntis.
- Rufen Sie hierzu http://webuntis.scheffel-gymnasium.de auf.
- Klicken Sie unten auf Ihren Namen

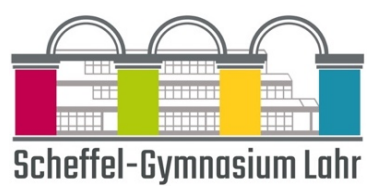

|                 | WebUntis<br>SCHEFFEL-GYMNASIUM LAHR | Heute 08.09.2023                                                                                     |
|-----------------|-------------------------------------|----------------------------------------------------------------------------------------------------|
| 88              | Heute                               | Letzte Anmeldung: Freitag, 08.09.2023 06:30:00<br>Sie haben keine E-Mail in ihrem Profil hinterlegt. |
| Ed              | Übersicht                           | Nachrichten 🔊                                                                                        |
|                 | Mitteilungen                        | Keine Tagesnachrichten                                                                               |
| Ð               | Klassenbucheinträge                 |                                                                                                    |
| с<br>Д          | Dienste                             |                                                                                                    |
| Ē               | Prüfungen                           |                                                                                                    |
|                 |                                     |                                                                                                    |
|                 |                                     |                                                                                                    |
|                 |                                     |                                                                                                    |
|                 |                                     |                                                                                                    |
|                 |                                     |                                                                                                    |
|                 |                                     |                                                                                                    |
|                 |                                     |                                                                                                    |
|                 |                                     |                                                                                                    |
|                 | =                                   |                                                                                                    |
| M               | MusterMax<br>Schüler*in             |                                                                                                    |
| [] <del>]</del> | Abmelden                            |                                                                                                    |

• Klicken Sie oben auf "Freigaben"

|           | WebUntis<br>SCHEFFEL-GYMNASIUM LAHR | _                                                                 | Allgemein               | Freigaben |  |
|-----------|-------------------------------------|-------------------------------------------------------------------|-------------------------|-----------|--|
|           | Heute                               |                                                                   | Schülerin<br>Mustertest |           |  |
| Ed        | Übersicht                           | E-Mail Adresse<br> <br>Benutzergruppe<br>Schüler*innen (students) |                         |           |  |
| $\square$ | Mitteilungen                        |                                                                   |                         |           |  |
| <u></u>   | Klassenbucheinträge                 |                                                                   |                         |           |  |
| o(J       | Dienste                             |                                                                   | Offene Buch             | ungen     |  |
| Ē         | Prüfungen                           |                                                                   | 1                       |           |  |

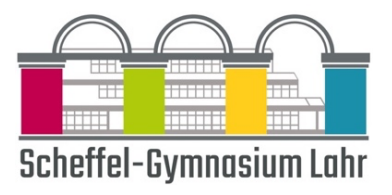

• Klicken Sie bei "Zugriff über Untis Mobile" auf "Anzeigen"

Zugriff über Untis Mobile

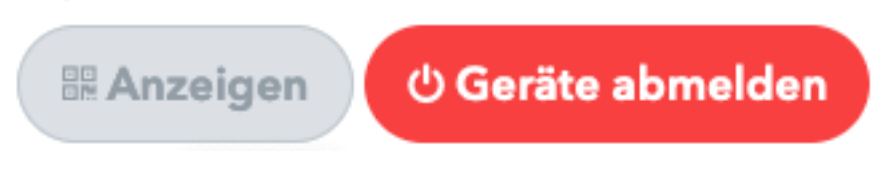

Scannen Sie diesen QR-Code mit der Untis Mobile App

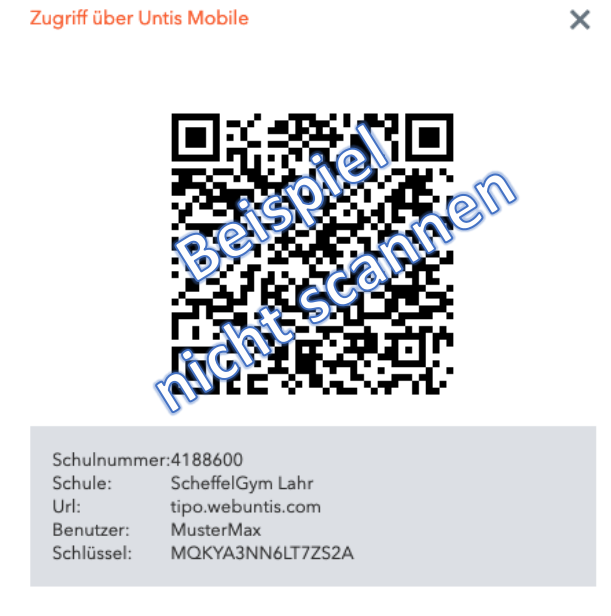

Bei Problemen wenden Sie sich bitte an netz@scheffel-gymnasium.de